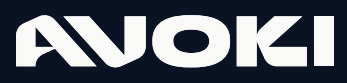

AVOKI CONNECT MANUAL

# Avoki Connect Admin Portal – Lathund

2025-03-17

## AVOKI

# Avoki Connect Administratörsportal - Lathund

Detta är en lathund kring de mest efterfrågande tjänsterna i Avoki Connect Admin portal. Du når den genom att, givet att du är en behörig användare, gå in på adressen <u>https://selfservice.avoki.com</u>. Önskar du en komplett manual för alla tjänster i Avoki Connects Admin portal, ladda ner den kompletta guiden på avoki.com eller kontakta din Avoki säljansvarige.

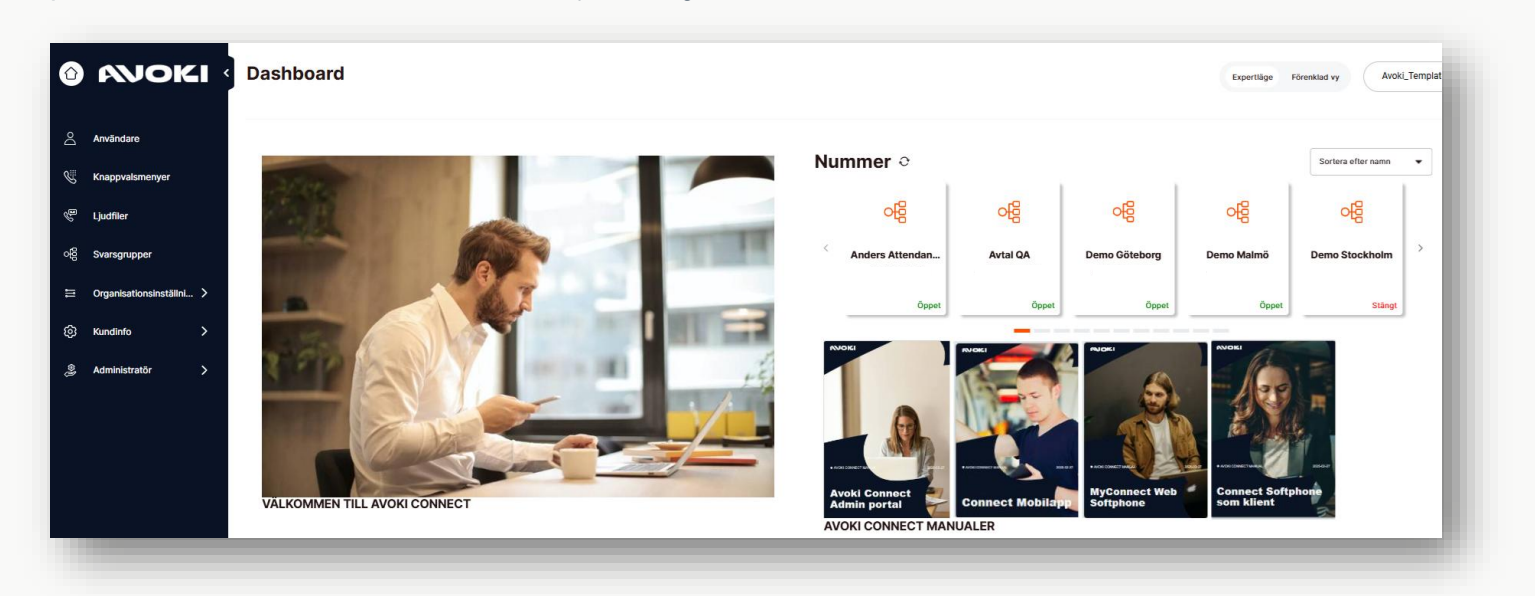

#### Lägg upp eller administrera användare

Under användare kan du skapa nya och ta bort användare i växeln, importera in användare via excel eller redigera redan upplagda användare.

| ٢        | AVOKI                    | Användare             |                            |                               |                | Expertläge Förenklad vy Avoki AB                                                       | •          |
|----------|--------------------------|-----------------------|----------------------------|-------------------------------|----------------|----------------------------------------------------------------------------------------|------------|
| Do       | Användare                | anders kasberg test Q |                            | E-post X 🔻                    | Status: Alla   | Lägg till användare                                                                    | rändare    |
| S        | Knappvalsmenyer          | Namn 🗢                | E-post 💠                   | Telefonnummer 🝦               | Mobiltelefon 💠 |                                                                                        | till CSV   |
| <i>f</i> | Ljudfiler                | anders Kasberg Test   | anders.kasberg@hotmail.com | +46108584149                  | +46704267749   |                                                                                        | :          |
| දි       | Svarsgrupper             |                       |                            |                               |                | Skicka konfigurations-SMS for<br>mobilapplikationen                                    | ör         |
| 111      | Organisationsinställni > | Visar 1 till 1 av 1   |                            | $\ll$ $\langle$ 1 $\rangle$ » |                | <ul> <li>Skicka välkomstmejl för soft</li> <li>Skicka provisionerings-email</li> </ul> | phone      |
| ම        | Kundinfo >               |                       |                            |                               |                | Skicka konfigurationsmeddel Web Softphone                                              | lande till |
| l≬∞      | Administratör >          |                       |                            |                               |                | <ul> <li>Redigera användare</li> <li>Ta bort</li> </ul>                                |            |

För en upplagd användare kan administratören skicka ett SMS till en användare för installation av Mobilappen samt e-post meddelande för att komma igång med Connect Softphone eller MyConnect Web Softphone

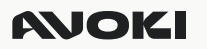

#### Konfigurera en ny användare.

#### Användarinformation

För en ny användare behöver du fylla i följande obligatoriska fält:

Förnamn

- Efternamn
- E-post
- Lösenord
- Fastnummer (välj från listan)

•Användarlicens:

- Användare (med tillgång till APIer och hänvisningar)
- Enkel användare (utan tillgång till APIer och hänvisningar)

•Tryck Nästa för att gå vidare till nästa steg.

#### Mobilnummer

Skriv in det mobilnummer du beställt till användaren i din operatörsportal. Välj Operatör samt om numret är en mobil anknytning eller ej (MEX). Fyll alltid i numret med landsnummer +46.

#### Extrafält

Fyll i alla uppgifter som ska vara synliga och sökbara i telefonkatalogen för den nya användaren. Klicka på nästa.

#### Bjud in

Klicka Nästa utan att fylla i någon information.

#### Sammanfattning

Kontrollera om uppgifterna stämmer under sammanfattning. Om Ok klicka på Spara. Den nya användaren är nu upplagd.

| invalidation mobilitation  | Extrafält Bjud in Sammanfattning |
|----------------------------|----------------------------------|
| Förnamn (Krävs)            | Efternamn (Kravs)                |
| Förnamn är tomt            |                                  |
| E-post (Krävs)             | Lösenord (Krävs)                 |
|                            | + Generera lösenord              |
| Fastnätsnummer (Krävs) 🛞   |                                  |
| Välj tillgängligt nummer 👻 |                                  |
| Alias                      |                                  |
|                            | Kortnummer ⑦                     |
| Anpassat användarnamn 🛞    | Användarlicens (Krävs)           |
|                            | Användare 👻                      |
|                            | Avbryt Nästa                     |
|                            |                                  |
|                            |                                  |

+4670123456

Lägg till nytt numme

Tele? Micloud Me

| nvändarinformation M | obilnummer | Extrafält | Bjud in     | Sammanfattning |
|----------------------|------------|-----------|-------------|----------------|
| Avdelning (?)        |            |           |             |                |
| Accounting           | •          | Visa alla | katalogfält |                |
| Titel                |            | Chef      |             |                |
| Sökord               |            | Field 4   |             |                |
| Field 5              |            | Field 6   |             |                |
| Arbetsplats          |            | Företag   |             |                |
|                      |            |           |             |                |
| Affärsområde         |            | Funktion  |             |                |

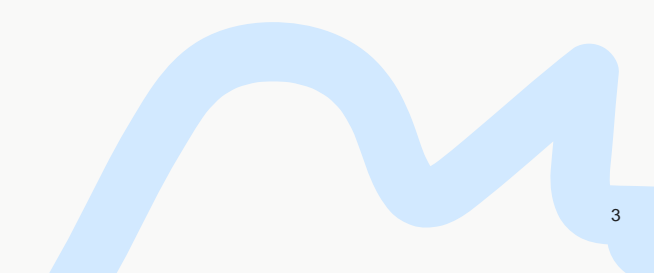

### **MOKI**

#### Redigera en användare.

Markera den användare du vill redigera. Klicka på Ikonen och välj redigera användare

#### Användare

Här anges namn, e-postadress, sökord mm. Här kan även bockas i om användaren ska vara administratör och komma åt denna administratörsportal.

#### Nummer

Här syns fastnätsnummer och mobilnummer. Mobilnummer anges som [Mex] när mobilabonnemanget är fullt integrerat med växellösningen, [Ej Mex] om det är till exempel ett privatabonnemang eller annan operatör än vad fastnätsnummer har.

#### Användargrupper

Här kan administratören lägga till eller ta bort svarsgrupper eller användargruppen som användaren ska vara medlem i.

#### Status

Här ser man användarens status för svarsgrupper och man kan här logga in/ut användaren från respektive grupp. Via pilknappen kan administratören komma vidare direkt till svarsgruppens inställningar.

#### Avancerade inställningar

Under avancerade inställningar definierar administratören vilka tjänster som användaren ska komma åt.

| Användare                | Redigera an                | iders Kasberg Test ×                              |
|--------------------------|----------------------------|---------------------------------------------------|
| Nummer                   | Tredje Part                |                                                   |
| Användargrupper          | Användarinformation        |                                                   |
| Status                   | Förnamn (Krävs)            | Efternamn (Krävs)                                 |
| Avancerade inställningar | anders                     | Kasberg Test                                      |
|                          | E-post (Krāvs)             | Lösenord (Krävs)                                  |
|                          | anders.kasberg@hotmail.com |                                                   |
|                          | Språk                      | + Generera lösenord                               |
|                          | Svenska                    | •                                                 |
|                          | Avdelning ⑦                |                                                   |
|                          | Sales Stockholm            | ✓ Visa alla katalogfält                           |
|                          | Licens                     |                                                   |
|                          | Användarlicens             |                                                   |
|                          | Användare                  | Användaren ska vara en administratör i     växolo |
|                          |                            | Avbryt Spara                                      |

| Användare<br>Nummer      | Redigera ande<br>Aktiv<br>Tredje Part | ers Kasberg Test ×          |
|--------------------------|---------------------------------------|-----------------------------|
| Användargrupper          | ···· ·····, •                         |                             |
| Status                   | + Generera PIN                        |                             |
| Avancerade inställningar | Aktiva API: er                        |                             |
|                          | Call Control API Linjestatus API      | Cloud control CTI API admin |
|                          | Enheter                               |                             |
|                          | Mobil VoIP Softphone                  | Web softphone               |
|                          | Aktiva tjänster                       |                             |
|                          | Synlighet i katalog                   | 3rd party CRM connector     |
|                          | Medlyssning                           | Telefonist Premium          |
|                          | Närvaro synkronisering (LyncSFB)      | CRM-anslutning              |
|                          |                                       | Avbryt Spara                |

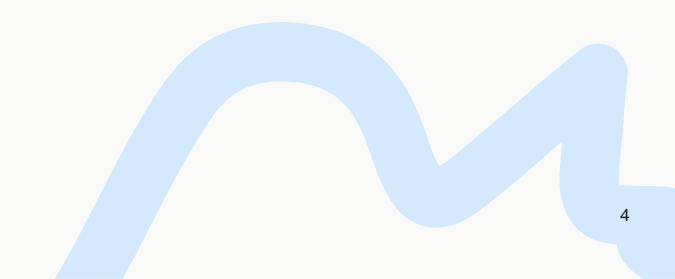

### AVOKI

#### Ändra öppning- och stängningstider för ditt menyval eller Svargrupp

Normalt har alla dina Menyträd eller Svarsgrupper ett schema associerat till sig. Schemas talar om när tjänsten är öppen respektive stängt.

#### Ändra standardöppettiderna för ett menyträd eller en svarsgrupp

För att ändra standardöppettiderna för ett menyval eller en svarsgrupp, leta fram rätt menyval eller Svarsgrupp, klicka på ikonen med tre punkter och välj sedan Redigera (1).

Klicka på den dag du vill ändra standaröppettiderna för (2).

Skriv sedan in de nya öppet eller stängningstiderna som gäller (3). Spara det nya schema genom att klicka på spara ikonen (4). Ska du ändra fler dagar, upprepa samma rutin.

När du är klara med alla dagars ändringar, klicka därefter på Spara (5).

| ٦   | MOKI                     | < Kn | appvalsmenyer                  |              |                | Expertläge Förenklad vy | Avoki AB 🗸              |
|-----|--------------------------|------|--------------------------------|--------------|----------------|-------------------------|-------------------------|
| 8   | Användare                | Sök  | efter namn eller telefonnummer | Q            | Nummer X 🔻     | Lägg till auto menyval  | Lägg till knappvalsmeny |
| S   | Knappvalsmenyer          |      | Namn ‡                         | Nummer ≑     | Тур 🗘          | Status ≑                |                         |
| B   | Ljudfiler                |      | Stängtmeddelande               | 7000         | Knappvalsmeny  | Öppet                   | 1                       |
| ᇮ   | Svarsgrupper             |      | Stängtmeddelande Eng           | 7001         | Knappvalsmeny  | Öppet                   | :                       |
| III | Organisationsinställni > |      | Stängmeddelande Kundresk       | 7003         | Knappvalsmeny  | Öppet                   | 1                       |
| \$  | Kundinfo >               |      | Stängmeddelande Kundresk E     | 7004         | Knappvalsmeny  | Öppet                   | :                       |
| Ŷ®  | Administratör >          |      | Test auto 2                    | +46108584309 | Auto attendant | Öppet                   | 1                       |
|     |                          |      | Kundservice                    | +46108585000 | Knappvalsmeny  | Öppet                   | 1                       |
| ÷   | Svenska v                |      | Supportflödet                  | +46101298796 | Auto attendant | Redige                  | ra knappvalsmeny        |

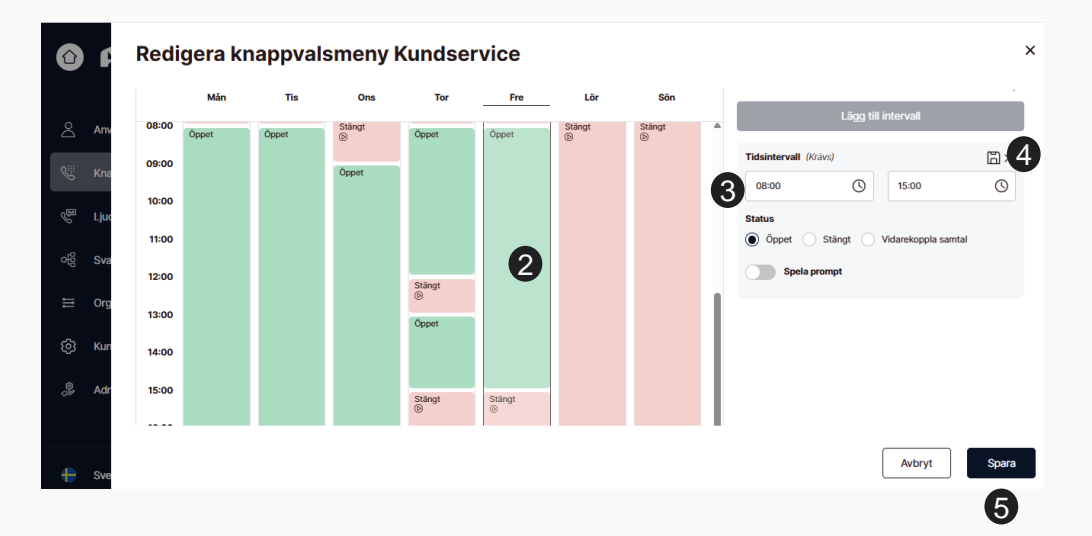

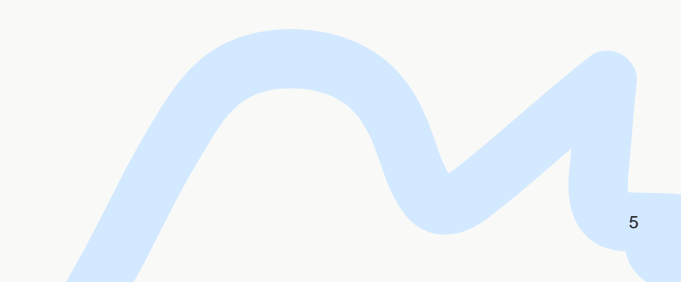

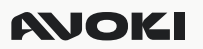

#### Lägg till ett undantag till en standardöppettid

Ibland behöver man stänga tidigare och vill skapa ett undantag till standard öppettiderna för ett Menyträd eller en Svarsgrupp.

För att lägga till ett undantag till standardöppettiderna för ett menyval eller en svarsgrupp, leta fram rätt menyval eller Svarsgrupp, klicka på ikonen med tre punkter och välj sedan Redigera (1).

Välj sedan Avvikande poster (2) och klicka sedan på "Lägg till intervall" eller "Lägg till helgdag".

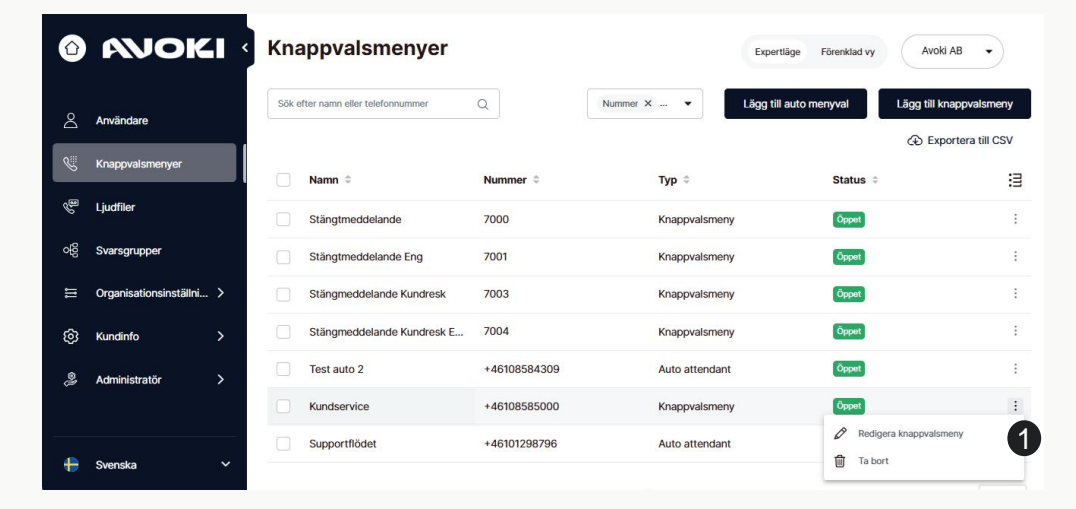

| Schema Allm     | Schema Allmänt                                                                                                    |  |  |  |  |
|-----------------|----------------------------------------------------------------------------------------------------|--|--|--|--|
| Veckoschema     | Avvikande poster 2                                                                                                    |  |  |  |  |
| i) Här kan du k | onfigurera ditt standardschema och lägga till tillfällen som kommer att upprepas varje vecka. Klicka på en vardag för att redigera |  |  |  |  |

×

5

6

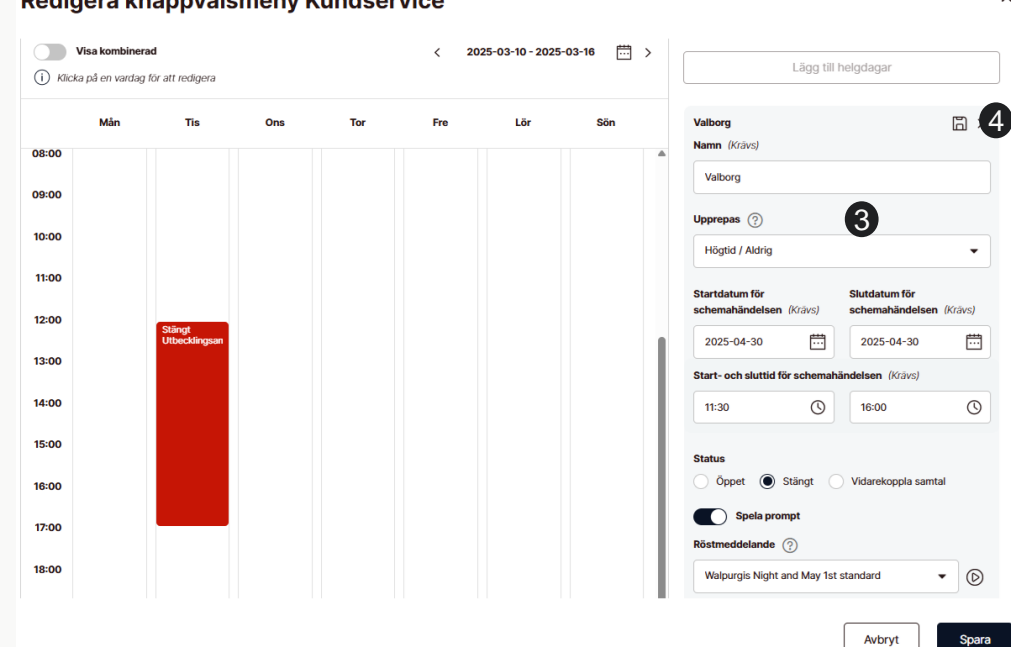

Skriv in ett namn för undantaget till dina standard öppettider. Sätt datum och klockslag för när undantaget gäller samt välj vilken ljudfil som ska spelas upp för den inringande när någon ringer under denna period (3).

Spara undantaget genom att klicka på spara ikonen (4).

När du är klara med alla undantag, klicka på spara (5).

#### Redigera knappvalsmeny Kundservice

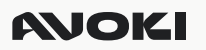

#### Spela in ljudfiler

Under ljudfiler hittar du alla inspelade ljudpromptar som finns upplagda i er växel. Du kan spela in nya meddelande via datorn (anslut ett headset), ladda upp en ljudfil eller använda Avoki Connects text till tal funktion.

6

Klicka på ljudfiler och välj Lägg till ljudfil

Ge den nya ljudfilen ett namn samt en beskrivning. Klicka sedan på + tecknet framför Lägg till nytt språk.

Ladda upp en redan inspelad ljudfil (Wav format)

Spela in en ljudfil via datorn

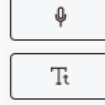

Ð

Skapa en ljudfil via text till tal

Att ladda upp eller spela in via datorn är enkelt och självinstruerande

#### Spela in ljudfiler med Text till tal

Text till tal är ett nyare och smart sätt att skapa din ljudfiler. Du kan säkerställa att det alltid är samma röst som pratar när du spelar in nya eller ändrar i gamla meddelanden.

Τŧ

Klicka på Text till tal ikonen

1) Välj vilket språk som du vill använda

2) Välj vilken röst du vill använda

3) Skriv texten som du vill konvertera till ett ljudmeddelande

4) Klicka på konvertera text till tal

5) Testa och lyssna av ditt nya meddelande. Om det inte lät bra, prova justera text, byt röst och klicka sedan på konvertera text till tal igen.

6) Om du är nöjd med ditt meddelande, klicka på spara ikonen och klicka sedan på stora Sparaknappen.

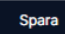

| Språk X 🔻                                                                                                   | Kö inställningar Lägg till ljudfil           |
|----------------------------------------------------------------------------------------------------|----------------------------------------------|
| -                                                                                                    |                                              |
| Lägg till ljudfil                                                                                           | ×                                            |
| Namn (Krävs)                                                                                                | Beskrivning (Krävs)                          |
| Julhälsning 2025                                                                                            | Julhälsning 2025                             |
| Ditt meddelande                                                                                             | Manus                                        |
| Lägg till nytt språk                                                                                        |                                              |
| _                                                                                                    |                                              |
| .ägg till ljudfil                                                                                           |                                              |
| amn (Krävs)                                                                                                 | Beskrivning (Krävs)                          |
| Julhälsning 2025                                                                                            | Julhälsning 2025                             |
| C Ditt meddelande : Text till röst<br>pråk för röst<br>Svenska<br>axt till röst (Kdavs)                     | C C C C<br>Röst (Krzvs)<br>Swedish - Agnes ↓ |
| Välkommen till Avoki. Vi hjälper dig så fort                                                                | t vi kanļ                                    |
|                                                                                                    | ♂ Konvertera text till tal                   |
| pråk för ljudfiler (Kråvs)<br>Standard                                                                      | Manus                                        |
|                                                                                                    |                                              |
| ägg till ljudfil                                                                                            |                                              |
| mn (Krāvs)                                                                                                  | Beskrivning (Krävs)                          |
|                                                                                                    | Julhälening 2025                             |
| Julhälsning 2025                                                                                            | Junaishing 2025                              |
| Julhälsning 2025<br>Ditt meddelande : Text till röst<br>) text_to_speech_2025-02-27T13:45:0<br>räk för röst | wav 6                                        |

# AVOKI

# Kontakt

För mer information kring Avoki Connect kontakta oss via vår hemsida.